## ??? ???????? ?????

478 12-11-2023 בללי 503

מטרת המסך הינה להציג את כל הפעילויות המעשיות שהוקמו במערכת בתצוגה שבועית.

איתור קורסים מעשיים (איתור פעילויות)ניתן לאתר את כל הפעילויות שהוקמו במערכת בכלל במסך

תהליך ניהול פעילויות לצורך הקמת פעילות חדשה יש לגשת למאמר

ניתן להגיע למסך זה במספר דרכים:

2. תפריט עליון דיירים > מסך פעילויות מרכזי

תפריט עליון Headspace אסך פעילות מרוכז .1

3. תפריט עליון חברתי > מסך פעילויות מרכזי

4. תפריט עליון מפגש משפחות > מסך פעילות מרוכז

5. תפריט עליון מתמודדים > קורסים > מסך פעילויות מרוכז

מסך פעילויות מרכזי" והמסך הבא ייפתח:<u>להזין בשורת החיפוש</u>או לחלופין "

| 01511               |            | <b>U</b>                                                                                                    | שעה   | א-23/01             | ב-24/01        | <b>25/01-</b> λ       | 26/01-т                | ה-27/01               | 28/01-i |
|---------------------|------------|----------------------------------------------------------------------------------------------------|-------|---------------------|----------------|-----------------------|------------------------|-----------------------|---------|
| לת שבוע <           | 23/01/2022 |                                                                                                    | 08:00 | הצג קורסים          | הצג קורסים     | הצג קורסים            | חיפוש עבודה במרכז      |                       |         |
| וכן ראושי           |            |                                                                                                    | 08:30 | הצג קורסים          |                |                       |                        |                       |         |
| UK I                |            |                                                                                                    | 09:00 |                     |                | ציור לילדים גילאי 4 ע | חוג יוגה1              |                       |         |
| נילות               |            | )                                                                                                    | 09:30 |                     | קורס צילום     |                       |                        |                       |         |
| עובד                |            | ~                                                                                                    | 10:00 | חוג יוגה2           | חוג קרמיקה1    | הצג קורסים            | וג מוסיקה - שלומי פ "ו | וג מוסיקה - שלומי פ " |         |
| מודד                |            | > 23/01/2022 י י י י י י י י י י י י י י י י י י י י • • | 10:30 |                     |                |                       |                        |                       |         |
|                     |            | )                                                                                                    | 11:00 |                     |                |                       |                        |                       |         |
| פעילות במתקן        | תיק פעילות |                                                                                                    | 11:30 |                     |                |                       |                        |                       |         |
| קה חיפוש            | חיפוש 🛷    | )                                                                                                    | 12:00 |                     |                |                       | מקצועית 2              |                       |         |
| וף פעילויות בפועל ב | בלבד       | )                                                                                                    | 12:30 |                     |                |                       |                        |                       |         |
| רדים                |            | )                                                                                                    | 13:00 |                     |                |                       |                        |                       |         |
| כהן                 | ji<br>Ji   |                                                                                                    | 13:30 |                     |                |                       |                        |                       |         |
|                     |            | )                                                                                                    | 14:00 | יקה 236 ממני 125.14 | עיננ ניסיון חג |                       |                        |                       |         |
|                     |            | )                                                                                                    | 14:30 |                     |                |                       |                        |                       |         |
|                     |            | )                                                                                                    | 15:00 |                     | עינב חגים      | עינב חגים             |                        |                       |         |
|                     |            | )                                                                                                    | 15:30 |                     |                |                       |                        |                       |         |
|                     |            | )                                                                                                    | 16:00 |                     |                |                       |                        |                       |         |
|                     |            | )                                                                                                    | 16:30 |                     | חוג מוסיקה     |                       |                        |                       |         |
| 0                   |            |                                                                                                    | 17:00 |                     |                |                       | עיננ ניסיון חג         |                       |         |
| נרחל                |            | )                                                                                                    | 17:30 | חוג מוסיקה          |                |                       |                        |                       |         |

המסך מחולק למספר חלקים:

חלק 1 - נתוני חיפוש:

. על פי הנתונים שמוזנים בחלק זה - יוצגו שאר הנתונים במסך

??? ????? ????

???? ????

?? ???????

????

??????

???? ?????? ?????

????? ??? ???

?

??? ??????

??? ?????

?????

???? ???????? ????? ????

חלק 2 - מתמודדים

מציג את רשימת מקבלי השירות המשויכים לפעילות

חלק 3 - עובדים

מציג את רשימת העובדים המשויכים לפעילות

חלק 4 - לו"ז שבועי + כפתורים

טבלה שבועית של כל הפעילויות בשבוע על פי הנתונים שהוזנו בנתוני החיפוש.

בלו"ז נוכח לראות את שמות הפעילויות הקיימות במסגרת, בתאריך ובשעה שהוגדרו.

כל פעילות שהתקיימה נוכל לראות ליד השם שלה את מספר המשתתפים בפעיל והפעילות תהיה בצבע ירוק.

במידה ונכנסנו לפעילות ולא הזנו משתתפים, הפעילות תהיה בצבע כתום

במידה ונלחץ לחיצה בפולה על הפעילות בלו"ז ניכנס למסך סיכום מפגש. למידע נוסף על מסך סיכום מפגש (מאמר בבנייה)

בנוסף, בחלק זה ישנם הכפתורים הבאים:

הדפסת מערכת פעילויות לשבוע הנבחר בנתוני החיפוש כמו בדוגמא:

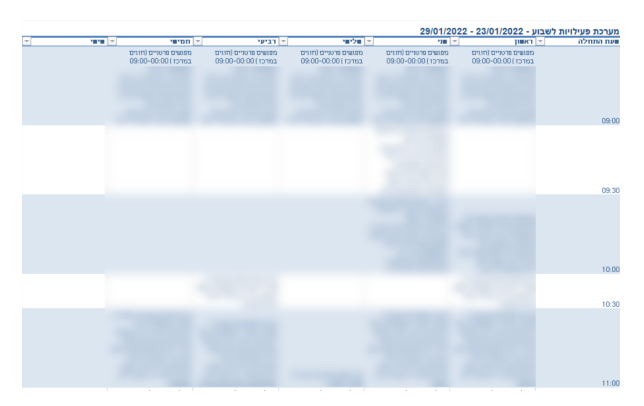

????? ?????

יציאה

:כתובת אתר https://kb.nativ.app/article.php?id=478

הרפסה